# 【gTLD】ドメインの転入移管マニュアル もくじ

平素はCPIのサービスをご利用いただき、誠にありがとうございます。 本マニュアルでは、CPI へのドメインの転入移管手順を示しています。 ご一読いただき、円滑なドメイン移管にお役立てください。

| 01 | ドメイン移管の概要      | 2 ペ <b>-</b> ジ |
|----|----------------|----------------|
| 02 | 移管の全体図と作業日数目安  | 3 ページ          |
| 03 | お申し込み前 準備作業    | <b>4</b> ページ~  |
| 04 | マイページでのお申し込み手順 | 8 ページ~         |
| 05 | お申し込み後の流れ      | 11 ページ         |
| 06 | お問合せ先          | 16 ページ         |

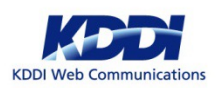

### 01.ドメイン移管の概要

#### ドメイン移管とは、ドメインの管理業者を変更するお手続きです。

ドメイン移管をおこなうと以下の点が変更になります。

◆ 該当ドメインの更新費用の請求元(支払先)。

◆ 該当ドメインに対する諸手続きの問合せ先および申込み先。

◆ 該当ドメインに登録されているDNS情報の変更権限。 など

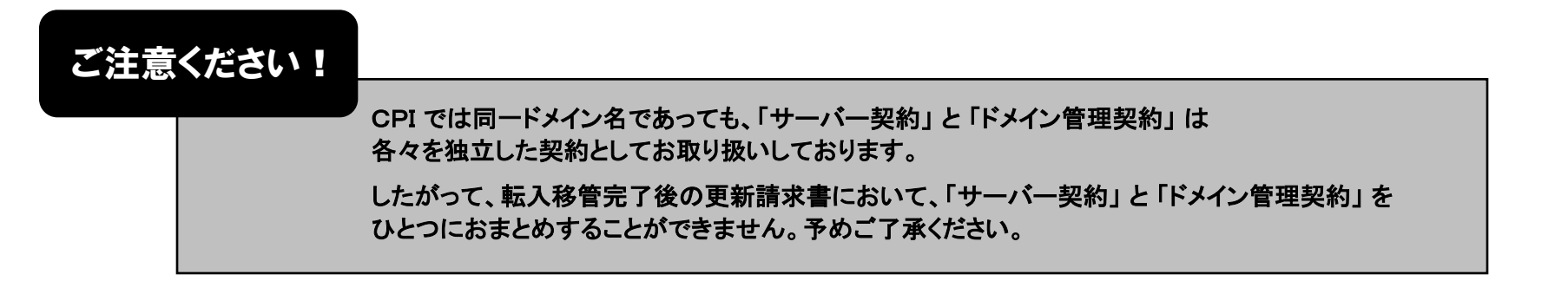

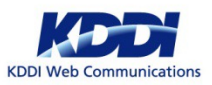

# 02. 移管の全体図と作業日数目安

【gTLD】ドメインの転入移管は、以下の順序で作業が進みます。

※CPIでの作業(④、⑤、⑨)とCPI側レジストラ(JPRS)での作業(⑧、⑥)は、それぞれが通常1、2営業日内にて 完了いたします。その他の作業(①、②、③、⑦)につきましては、現在の管理事業者およびそのレジストラと 契約者様での作業となりますので、作業日数は現在の管理事業者にてご確認ください。

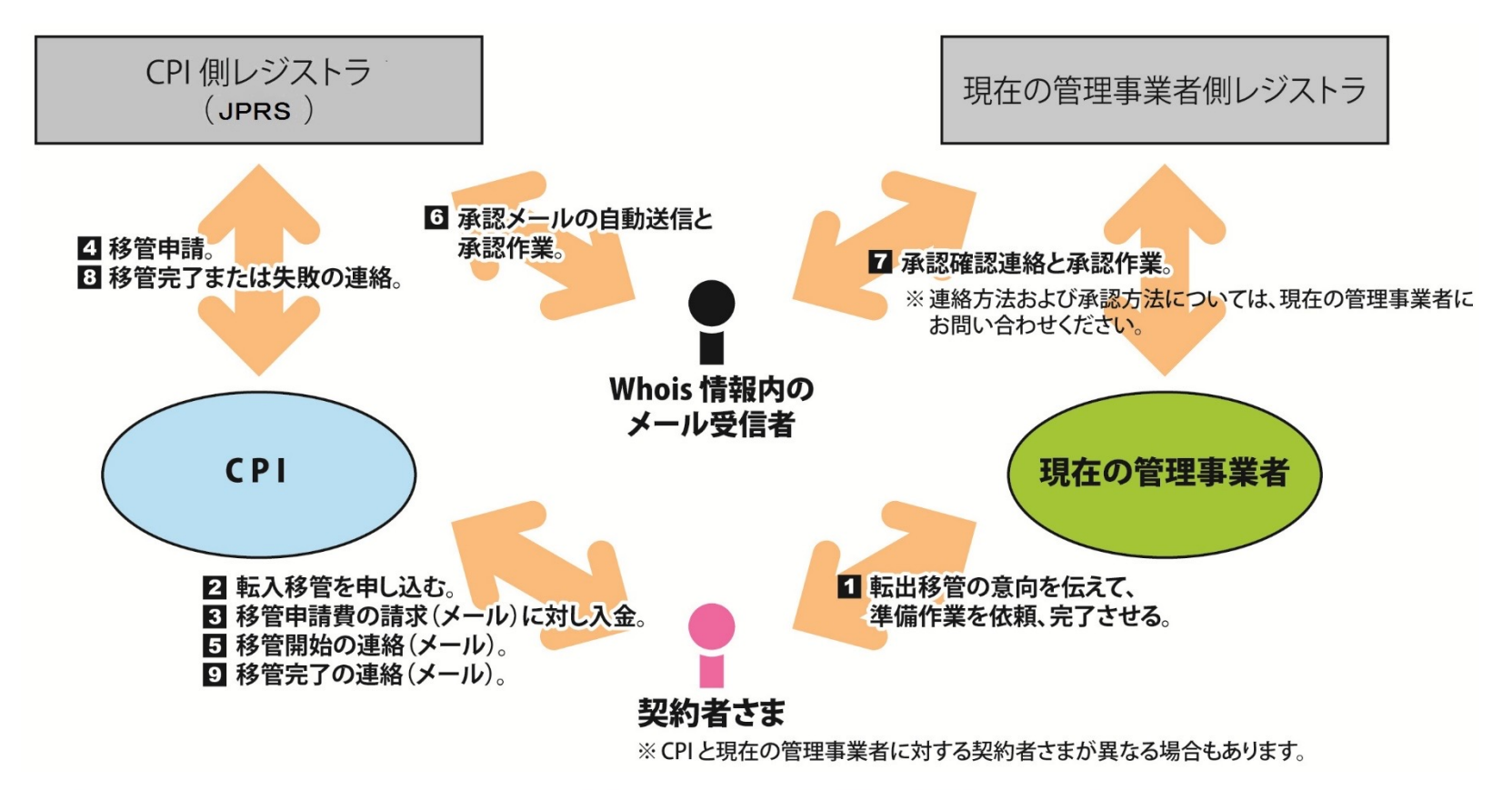

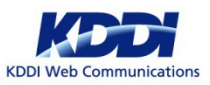

### 03.お申し込み前 準備作業

ご注意ください!

当ページは.com/.netを対象としたご案内です。

移管希望のドメインが.org/.biz/.infoである場合は、5ページ目以降をご参照下さい。

### 下記の準備作業が完了していないドメインは、CPIでは転入移管をお受けできません。 移管元にて対応方法をご確認いただき、準備を整えた後にお申し込み下さい。

移管前チェックシートはIとIIに分かれています。

▶ チェックシートⅡは7ページでご案内)

お手続きの順番が重要となりますので、チェックシートIIはチェックシートI完了後にご対応ください。

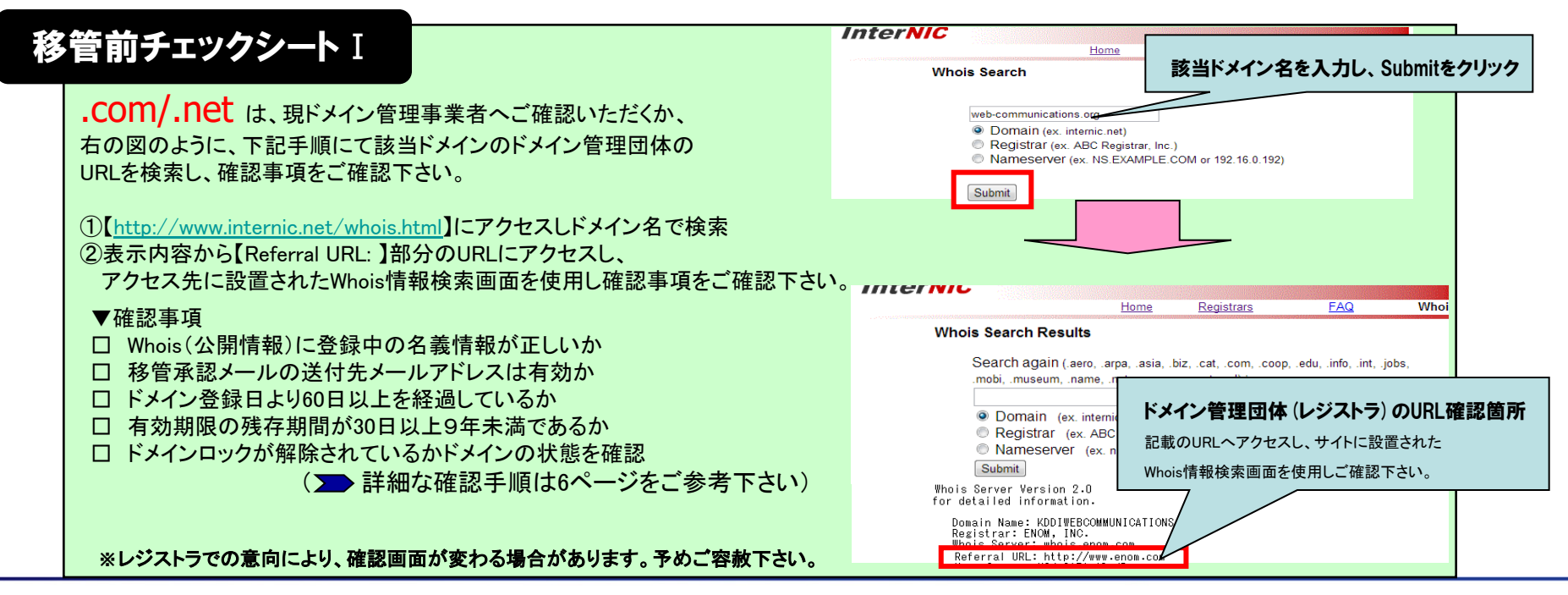

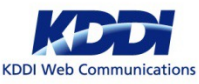

### 03.お申し込み前 準備作業

ご注意ください!

当ページは.org/.biz/.infoを対象としたご案内です。 移管希望のドメインが.com/.netである場合は、4ページ目以降をご参照下さい。

### 下記の準備作業が完了していないドメインは、CPIでは転入移管をお受けできません。 移管元にて対応方法をご確認いただき、準備を整えた後にお申し込み下さい。

移管前チェックシートはIとIIに分かれています。

▶ チェックシートⅡは7ページでご案内)

お手続きの順番が重要となりますので、チェックシートIIはチェックシートI完了後にご対応ください。

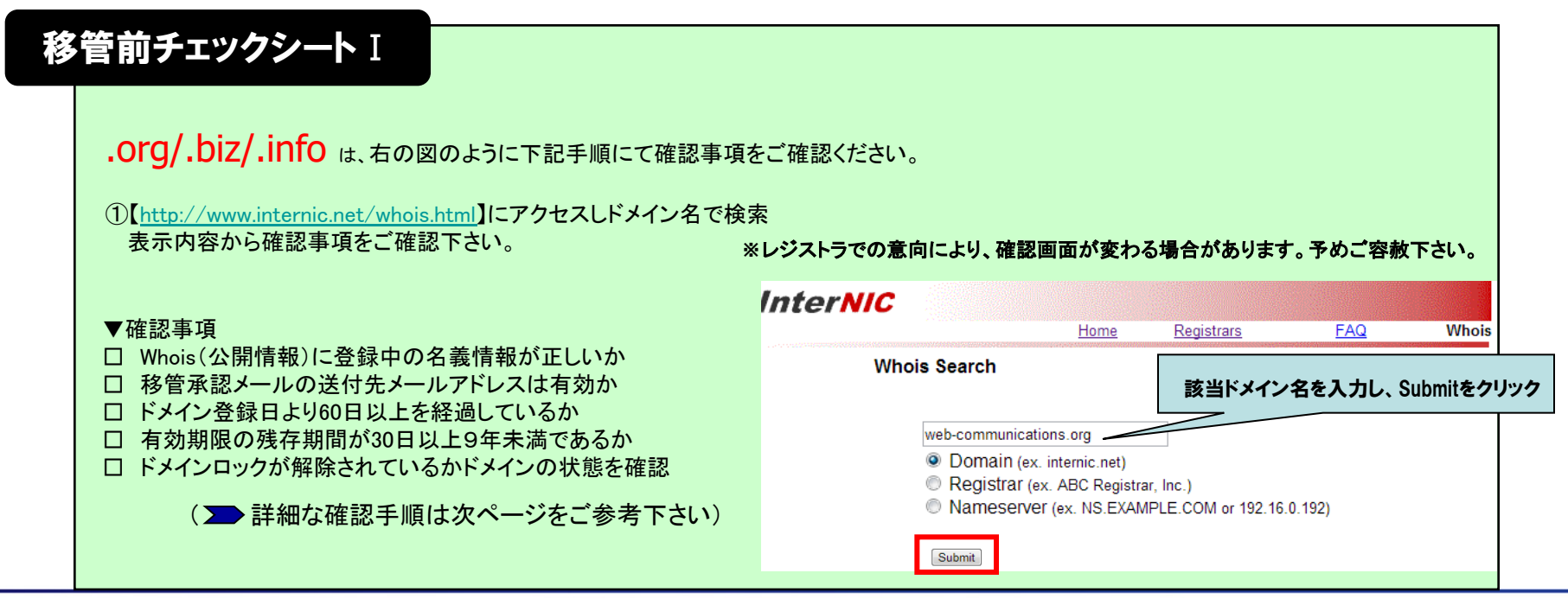

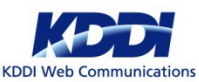

# 03. お申し込み前準備作業(2)

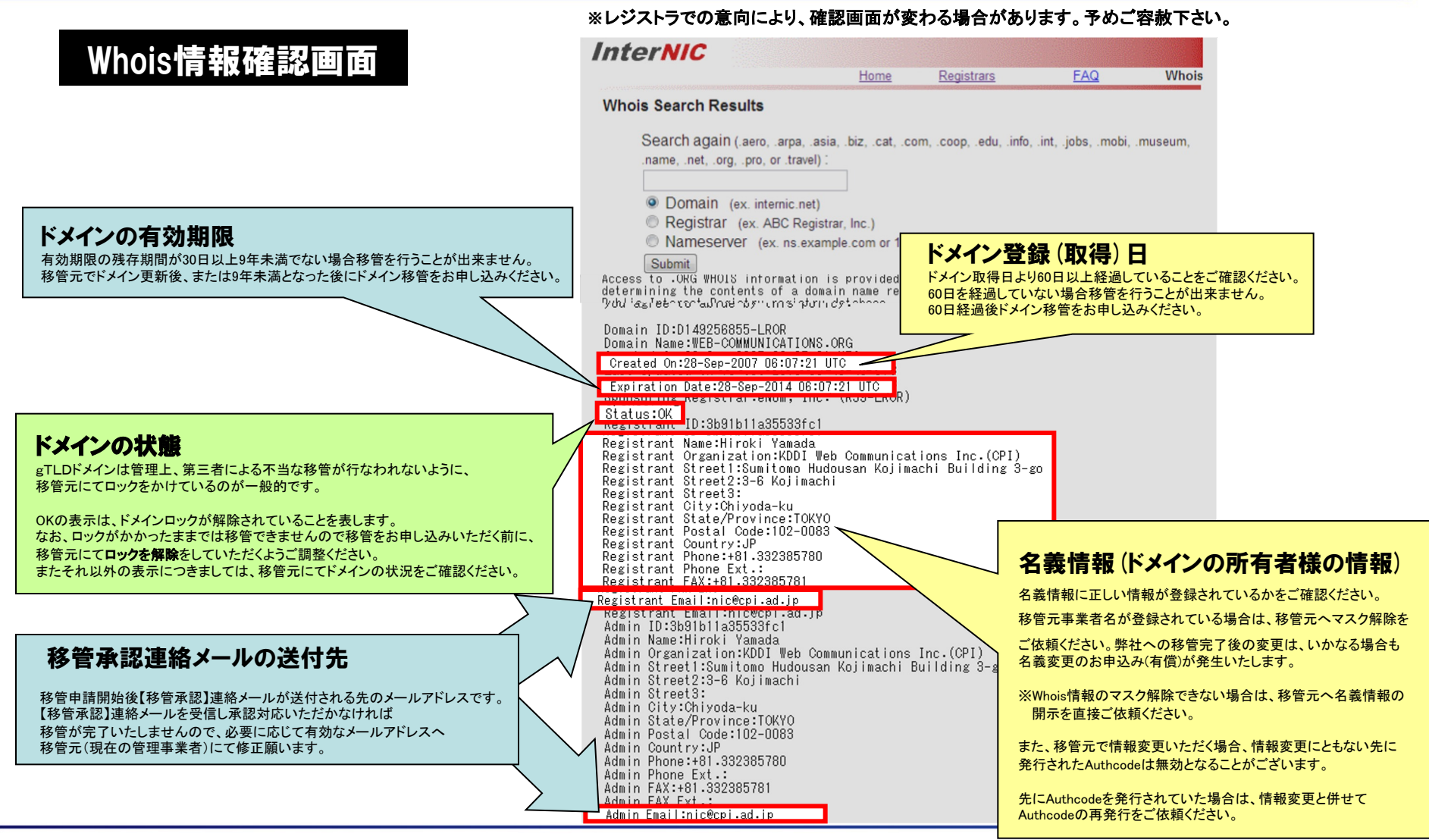

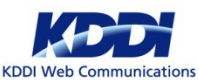

# 03. お申し込み前 準備作業(4)

### 下記の準備作業が完了していないドメインは、CPIでは転入移管をお受けできません。 移管元にて対応方法をご確認いただき、準備を整えた後にお申し込み下さい。

お手続きの順番が重要となりますので、チェックシートIIはチェックシートI完了後にご対応ください。

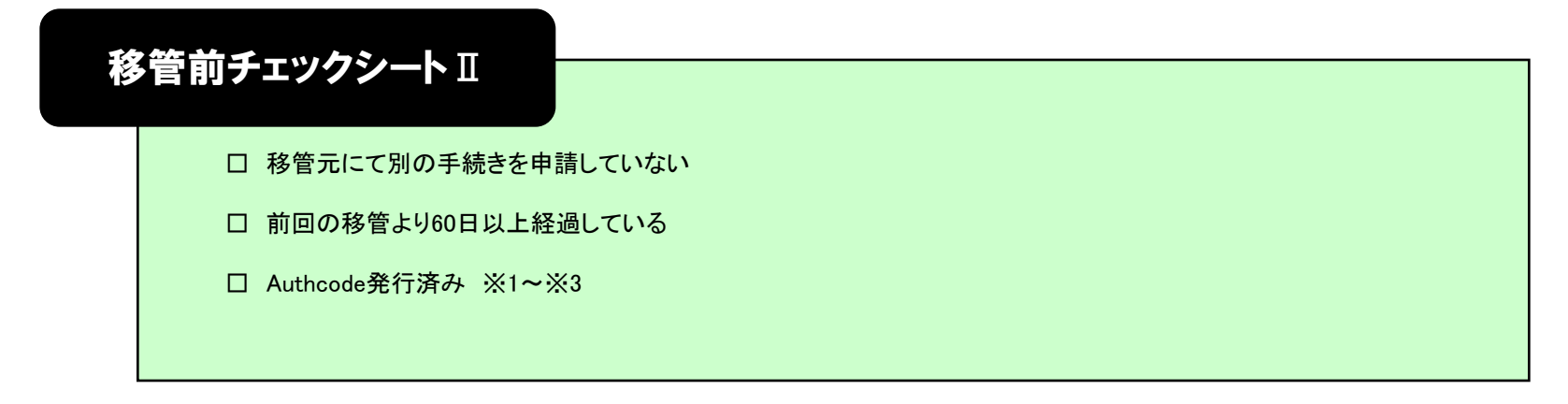

- ※1 gTLDドメインの移管には、 Authcode (オースコード) 認証キー(別名『EPP KEY』や『Authorization code』とも呼ばれます)が必要です。
- ※2 有効期限が設けれらているため、移管申請をお申し込みいただく直前にご用意ください。
- ※3 発行後、該当ドメインに対しWhois情報の変更などを行うと、先に発行した『Authcode』が無効になる場合があります。 発行は、移管準備作業の最後に行うようにしてください。

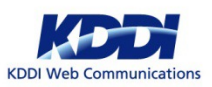

### 04. マイページでのお申し込み手順

### 1 マイページにログインする。

| KDDI Web Communications       |                                      |                                                    |     |
|-------------------------------|--------------------------------------|----------------------------------------------------|-----|
| マイペーシ<br>Mypage Login         | ) ログイン                               | /                                                  |     |
|                               |                                      | ログイン情報                                             |     |
|                               | マイベージロ                               | □ 沈田から20の入力を省時                                     |     |
|                               | バスワード                                |                                                    |     |
|                               |                                      | ■ グイン・                                             |     |
|                               |                                      | 》 <u>1127年時的から起。場合はこちら</u>                         |     |
| 🎯 হাব                         | ージ導入のお知らせく2009.9                     | 9.12)                                              |     |
| 2009年9月12日                    | より、マイページが導入されまし                      | した。これに伴い、下記サービスがマイページへ移行いたしました。                    |     |
| ・コントロール<br>・オーダーフォ<br>・ビジネスパー | パネルの一部の極能<br>ナーム<br>-トナー専用サイト        |                                                    |     |
| 9月上旬よりまえ<br>※ ログインこと          | 釣しております ID、パスワード<br>要なビジネスパートナー ID お | わてロゲインの上、お手続きをお願いいたします。<br>らよびパスワードは継続してお使いいた日子ます。 |     |
|                               |                                      | * **= ***                                          | 17~ |

マイページのURLは、https://mypage.cpi.ad.jp/ です。

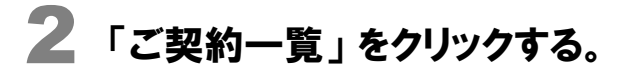

| トッフ                                                   | ページ 新規お                                                                             | 申し込み こ契約一貫                                                                                                    | こ契約者情報                                                                                  | 請求一覧                                           | マイベージのおまとめ                                | バスワード変更                                         | お問い合わせ                   |
|-------------------------------------------------------|-------------------------------------------------------------------------------------|----------------------------------------------------------------------------------------------------|-----------------------------------------------------------------------------------------|------------------------------------------------|-------------------------------------------|-------------------------------------------------|--------------------------|
| マー<br>My Part<br>Smar<br>シックル<br>Sharec<br>ウェブ<br>解決3 | イベージ<br>t <b>Release</b><br><sup>ッーバー</sup><br>「別an ACE01<br>「別作にまつわるI<br>するサーバーツーJ | 問題を<br>」を搭載!                                                                                                    | SUPREME<br>WEB<br>VOR OUIL                                                              |                                                | 御中                                        | Serve<br>Desig                                  | er<br>Jner<br>Istat (111 |
| ;                                                     | ュース                                                                                 |                                                                                                    |                                                                                         |                                                |                                           |                                                 |                          |
| CPI                                                   | CloudCore VPS                                                                       | CloudCore Hybrid                                                                                                    |                                                                                         |                                                |                                           |                                                 |                          |
| 201<br>201<br>201<br>201<br>201                       | 2-06-12<br>2-06-07<br>2-06-05<br>2-05-25<br>2-05-15                                 | <ul> <li>※ <u>Par-casy(ペイジー)</u></li> <li>※ <u>サーバーツール/Sma</u></li> <li>※ <u>オページ、コルロー</u></li> <li>※ <u>0月7日、共用サーバー</u></li> </ul> | 記済導入のお知らせ<br>tRelease」提供開始のよ<br>はりフォーム等へつなが<br>ルパネル等へつながりに<br><sup>マ</sup> シェアードブランALC、 | 送しらせ<br>しにくい事象の発生につ<br>てい事象の発生につ<br>サーバーツール「Sm | <u>ついて(復旧)</u><br>いて(復旧)<br>etRelease」を搭載 |                                                 |                          |
| ×=:                                                   | ı—                                                                                  |                                                                                                    |                                                                                         | _                                              |                                           |                                                 |                          |
| ×=:                                                   | 1                                                                                   | • 新限訪現                                                                                                    | し彼もり                                                                                    | ,ご契約一覧                                         | -                                         | <ul> <li>ご契約者債権</li> </ul>                      |                          |
| ×===<br>• #                                           | 1<br>i規お申し込み<br>請求先情報実更                                                             | <ul> <li>新規お見</li> <li>請求一覧</li> </ul>                                                                                              | 1.006-9<br>[                                                                            | <ul> <li>ご契約一覧</li> <li>マイページの</li> </ul>      | ちまとめ                                      | <ul> <li>・ ご契約者情報</li> <li>・ パスワード実更</li> </ul> |                          |

画面上部のメニューより、「ご契約一覧」をクリックします。

※ 契約サービスや契約形態、仕様変更によっては、マイページの画面が多少異なる場合があります。

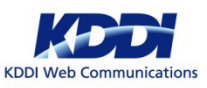

# 04. マイページでのお申し込み手順(2)

### 3 対象ドメイン名で検索する。

| IOI Web Communica     | itions   |           |                             |                  | হন               | ページ10:             | ₽ ₽₫₽₽  |  |
|-----------------------|----------|-----------|-----------------------------|------------------|------------------|--------------------|---------|--|
| トップページ                | 新規お申し込み  | ご契約一覧     | ご契約者情報                      | 請求一覧             | マイページのおまとめ       | バスワード変更            | お問い合わせ  |  |
| <u>ーブページ</u> >ご契約     | -Ħ       |           |                             |                  |                  |                    |         |  |
| ご契約                   | —暫       |           |                             |                  |                  |                    |         |  |
| Contract List<br>較少込み | 20       |           |                             |                  |                  |                    |         |  |
| -                     |          | 1         |                             |                  |                  |                    |         |  |
| ドメイン名                 |          | 14-100710 | .co.JP                      |                  | ]                |                    |         |  |
| サーバー名                 |          |           |                             |                  | ]                |                    |         |  |
| ブラン名                  |          | すべて       |                             |                  | •                |                    |         |  |
| 契約開始日                 |          |           | ~                           |                  | 入力的 20           | 00-09-01 ~ 2010-12 | ŀ-01    |  |
| 契约纳7日                 |          |           | 入力的 2000-09-01 ~ 2010-12-01 |                  |                  |                    |         |  |
| 网约状態                  |          | □ 停止済みの   | 契約も表示する                     |                  |                  |                    |         |  |
|                       |          |           | 検索                          | する →             |                  |                    |         |  |
|                       | 1        | 2 3 4     | 567                         | 89               | 10 143/钟中1~10钟表/ | Ā                  | 次ページ    |  |
|                       |          |           |                             |                  |                  | (                  | IF AI > |  |
| ラン名                   | シェアードブ   | ラン ACE01  |                             |                  |                  |                    |         |  |
| シイン名                  | distance | ip        |                             |                  |                  |                    |         |  |
| -15-10                |          |           |                             | 17100914 C - 101 | 20 00119511 81   | B                  | ,       |  |

対象ドメイン名を入力し、検索します。

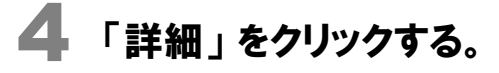

| トップページ        | 新規お申し込み  | ご契約一覧                        | ご契約者情報         | 請求一覧 マイ   | (ページのおまとめ | バスワード変更            | お問い合わせ  |  |
|---------------|----------|------------------------------|----------------|-----------|-----------|--------------------|---------|--|
| 97.4-92>ご説的一覧 |          |                              |                |           |           |                    |         |  |
|               |          |                              |                |           |           |                    |         |  |
| ご契約一          | 覧        |                              |                |           |           |                    |         |  |
| 絞り込み          |          |                              |                |           |           |                    |         |  |
| K-16-18       |          |                              | in             |           |           |                    |         |  |
| 17174         |          |                              |                |           |           |                    |         |  |
| サーバー名         |          |                              |                |           |           |                    |         |  |
| ブラン名          |          | [\$<\[ \                     |                |           |           |                    |         |  |
| 契約開始日         |          |                              | ~              |           | 入力例) 20   | 00-09-01 ~ 2010-12 | -01     |  |
| 契約將了日         |          | 入力90 2000-09-01 ~ 2010-12-01 |                |           |           |                    |         |  |
| 契約状態          |          | 停止済みの                        | □ 停止済みの契約も表示する |           |           |                    |         |  |
|               |          |                              | _              |           |           |                    |         |  |
|               |          |                              | 検索             | きする 🔸     |           |                    |         |  |
|               |          |                              |                |           |           |                    |         |  |
|               |          |                              |                |           |           |                    |         |  |
|               |          |                              | 1 1949         | ~1件表示     |           |                    |         |  |
|               |          |                              |                |           |           |                    | DY 10 . |  |
|               |          |                              | _              |           |           |                    | 4F 60 F |  |
| ラン名           | シェアードブ   | ラン ACE01                     |                |           |           |                    |         |  |
| *178          | server 1 | a ip                         |                |           |           |                    |         |  |
| ーバー名          | -        |                              |                | 契約開始日~終了日 | 2012年2月1日 | ~ 2013年1月31日       |         |  |
|               |          |                              |                |           |           |                    |         |  |

「プラン名」には、(マルチドメイン・バーチャルドメイン・ACE01等) サーバーのご契約プラン名が表示されているかを必ずご確認ください。

※ 契約サービスや契約形態、仕様変更によっては、マイページの画面が多少異なる場合があります。

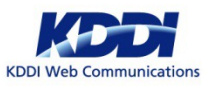

# 04. マイページでのお申し込み手順(3)

### 「CPIへのドメイン移管」をクリックする。

| トップページ 新規お甲                      | し込み ご祭                                                                                                    | 約一覧    | ご契約者情報     | 請求一覧         | マイベージ     | のおまとめ                   | バスワード変更                 | お問い合わけ       |
|----------------------------------|----------------------------------------------------------------------------------------------------|--------|------------|--------------|-----------|-------------------------|-------------------------|--------------|
| <u>フページ</u> >ご契約一覧>ご契約情報         | F                                                                                                    |        |            |              |           |                         |                         |              |
| マッキカックル主キロ                       |                                                                                                    |        |            |              |           |                         |                         |              |
| 二关示引有书                           |                                                                                                    |        |            |              |           |                         |                         |              |
|                                  |                                                                                                    |        |            |              |           |                         |                         |              |
| "现约情報                            |                                                                                                    |        |            |              |           |                         |                         | * <u>- B</u> |
|                                  |                                                                                                    |        |            |              |           |                         |                         |              |
| プラン名                             | シェアードラ                                                                                                    | ラン Z-1 |            |              |           |                         |                         |              |
| ドメイン名                            | 10 Ocean                                                                                                    |        |            | 契約開始日~終      | 契約開始日~終了日 |                         | 2012年12月1日 ~ 2013年2月28日 |              |
| サーバー名                            | 1. Carlos de la carlo de la carlo de la carlo de la carlo de la carlo de la carlo de la carlo de la carlo de la |        |            | 入金済契約開始日~終了日 |           | 2012年12月1日 ~ 2013年2月28日 |                         | 28 🗄         |
| 契約状態                             | ご契約中                                                                                                    |        |            | 次回請求書発行      | 8         | 2013年3月                 | 158                     |              |
| エンドユーザサポート                       |                                                                                                    |        |            | 契約オプション      |           |                         |                         |              |
|                                  |                                                                                                    |        |            |              |           |                         |                         |              |
|                                  |                                                                                                    |        |            |              |           |                         |                         |              |
|                                  | _                                                                                                    |        |            |              |           |                         | _                       |              |
| 各種お手続き                           |                                                                                                    | 契      | 的変更        |              |           | その他                     | 3                       |              |
| ・ オブション申し込み                      |                                                                                                    |        | 契約ブラン・期間・ド | メイン変更        |           | ) I<br>                 | シトロールパネルロク              | 42           |
| <ul> <li>契約変更に伴うDNS変更</li> </ul> | E                                                                                                    |        | サーバー解約申請   |              |           | . 1                     | AR TH                   |              |
| → <u>SPE対応申請</u>                 |                                                                                                    |        |            |              |           |                         |                         |              |
| <ul> <li>マルチドメイン追加</li> </ul>    |                                                                                                    |        |            |              |           |                         |                         |              |
| N K-JACUTALIZZSEtin              |                                                                                                    |        |            |              |           |                         |                         |              |

画面下部メニューより、「CPIへのドメイン移管」をクリックします。

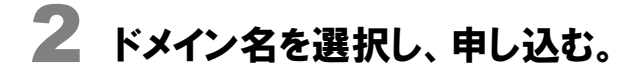

| 전 / 전 / 가 / 가 / 전 / 가 / · · · · · · · · · · · · · · · · · |                                         |                                      |                                 |         |            |         |        |  |  |
|-----------------------------------------------------------|-----------------------------------------|--------------------------------------|---------------------------------|---------|------------|---------|--------|--|--|
| トップページ                                                    | 新規お申し込み                                 | ご契約一覧                                | ご契約者情報                          | 請求一覧    | マイページのおまとめ | バスワード変更 | お問い合わせ |  |  |
| トップページ > ご認約-                                             | 型 > ご設計技能 > CPIへのド                      | メイン移営                                |                                 |         |            |         |        |  |  |
| CPIへの<br>Domain Transfe<br>他社で管理されている                     | アドメイン移                                  | <b>多管</b><br>5ためのお申込みファ              | ームとなります。                        |         |            |         |        |  |  |
| CPILCで管理可能なド                                              | メイン、および移管にかか                            | る費用は以下の通                             | ল্ব-                            |         |            |         |        |  |  |
| aTI DRAWCA                                                | .com net ore inf                        | o biz                                |                                 |         |            |         |        |  |  |
| 61001 2412                                                | namo                                    | 代                                    | 元 たしません                         |         |            |         |        |  |  |
| 属性型ドメイン 200                                               | p acijo edijo erijo er                  | jp nejp orjp ∰a¥                     | 4                               |         |            |         |        |  |  |
| 汎用型ドメイン                                                   | ip                                      | <b>#</b> ##                          | <b>补※2</b>                      |         |            |         |        |  |  |
| 有料の場合には、ま<br>弊社でのドメイン各種                                   | 申込み達OPIEでFメイン<br>重お手続き費用についてI<br>S読み下さい | -09型銀利大光を確認し<br>ま <u>こちらを</u> ご参照くだ: | 、 <i>その2</i> 留をこx単裕い720<br>乱 1。 | LEF.    |            |         |        |  |  |
| ◆お申込み彼の流れ                                                 | ICOLIT                                  |                                      |                                 |         |            |         |        |  |  |
| ドメイン転入移管                                                  | マニュアルURL                                |                                      |                                 |         |            |         |        |  |  |
| ■gTLDドメイン                                                 |                                         |                                      |                                 |         |            |         |        |  |  |
| http://www.cpi.ac                                         | l.jp/archives/pdf/domain                | /manual_gTLD_doma                    | inpdf                           |         |            |         |        |  |  |
| http://www.cpi.ac                                         | in/archives/pdf/domain                  | /manual organization                 | altype domain odf               |         |            |         |        |  |  |
| ■汎用ドメイン                                                   |                                         |                                      |                                 |         |            |         |        |  |  |
| http://www.cpi.ac                                         | jp/archives/pdf/domain                  | /manual_hanyou_dom                   | nain.pdf                        |         |            |         |        |  |  |
| -                                                         |                                         |                                      | お申しいみのの                         | りる力おとびる | 10         |         |        |  |  |
|                                                           |                                         |                                      | 0011012001920                   |         |            |         |        |  |  |
|                                                           | ドメイン名                                   | Contraction of the                   |                                 |         |            |         |        |  |  |
|                                                           |                                         |                                      |                                 |         |            |         |        |  |  |
|                                                           | 1                                       | ∢ 前の画面                               | へ戻る                             | 次の      | 画面へ進む →    |         |        |  |  |

案内をご一読いただいた上、対象ドメインを選択し画面を進めてください。

※ 契約サービスや契約形態、仕様変更によっては、マイページの画面が多少異なる場合があります。

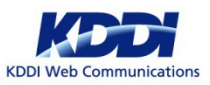

### 05.お申し込み後の流れ

#### マイページより移管申請をお申し込みいただいた後は・・・

管理ツール「マイページ」より、ドメイン転入移管をお申し込みいただくと、 請求担当にて、ご契約情報に登録中の**請求先ご担当者様宛**に、移管申請費の請求情報をお送りします。

移管申請費:3,300円(税込)

CPI にて移管申請費のご入金が確認できましたら、該当ドメインの状態の最終確認を行い 問題がなければ移管申請を開始し、ドメイン担当より管理先ご担当者様メールアドレス宛に 下記の件名で『移管開始連絡メール』をお送りいたします。

件名:【**重要】指定事業者変更申請(移管申請)開始のお知らせくお申し込みドメイン名>** 送信元メールアドレス: domain@cpi. ad. jp 送信先メールアドレス: CPI に登録した管理先ご担当者様メールアドレス

#### ● 移管申請のキャンセルについて

早々に弊社 までご連絡ください。申請の進捗状況によっては、弊社でキャンセル処理が行えない場合もございます。 予めご容赦ください。

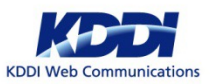

### 04. お申し込み後の流れ(2)

### CPIにて移管を開始すると、弊社指定のドメイン管理団体(日本レジストリサービス)より 移管承認メールが届きます。 \*レジストラでの意向により、承認メールの内容等が変わる場合があります。予めご容赦下さい。

下記のメールが移管承認メールです(ご参考ください) 本メールに記載されているURLにアクセスし、承認作業をご対応下さい。

件名 : [JPRS] レジストラトランスファー承認手続きのご案内

送信元:info@jprs.jp

送信先:★★★@●●.com

-----

本文 : ●●.comご担当者様

<レジストラトランスファー承認手続きのご案内>

株式会社日本レジストリサービス(JPRS)は、yyyy年mm月dd日に、当社を新たな管理レジストラとするレジストラトランスファー申請を受理いたしました。

対象ドメイン名:●●.com

---省略いたします------

以下の手順に沿って、お手続きを完了させてください。

#### ★ご注意

yyyy年mm月dd日 tt時tt分tt秒までにお手続きが完了しなかった場合は●●.comは当社へレジストラトランスファーされません。

1. 下記のURLへアクセスしてください。

 $https://web.register.jprs.jp/gtd-registrat-web/GtdRegistr {\textcircled{}} ntWeb?acti {\textcircled{}} = registr&TransferReq1a6a2be81d$ 

2. リンク先ページの内容をご確認いただき、当社の登録規約の内容にご同意いただいた上で、レジストラトランスファーを承認する場合は 「承認」ボタンを押してください。不承認の場合は、「不承認」ボタンを押してください。

 3. 承認された場合は、現在の管理レジストラが申請を拒否しない限り、5日以内に当社へのレジストラトランスファーが完了します。 不承認の場合は、ドメイン名はトランスファーされません。
 ※本メールは、●●.comのWhoisデータベースにおいて、Adminコンタクトとして登録されている方へお送りしています。

# 04. お申し込み後の流れ(3)

※レジストラでの意向により、承認画面が変わる場合があります。予めご容赦下さい。

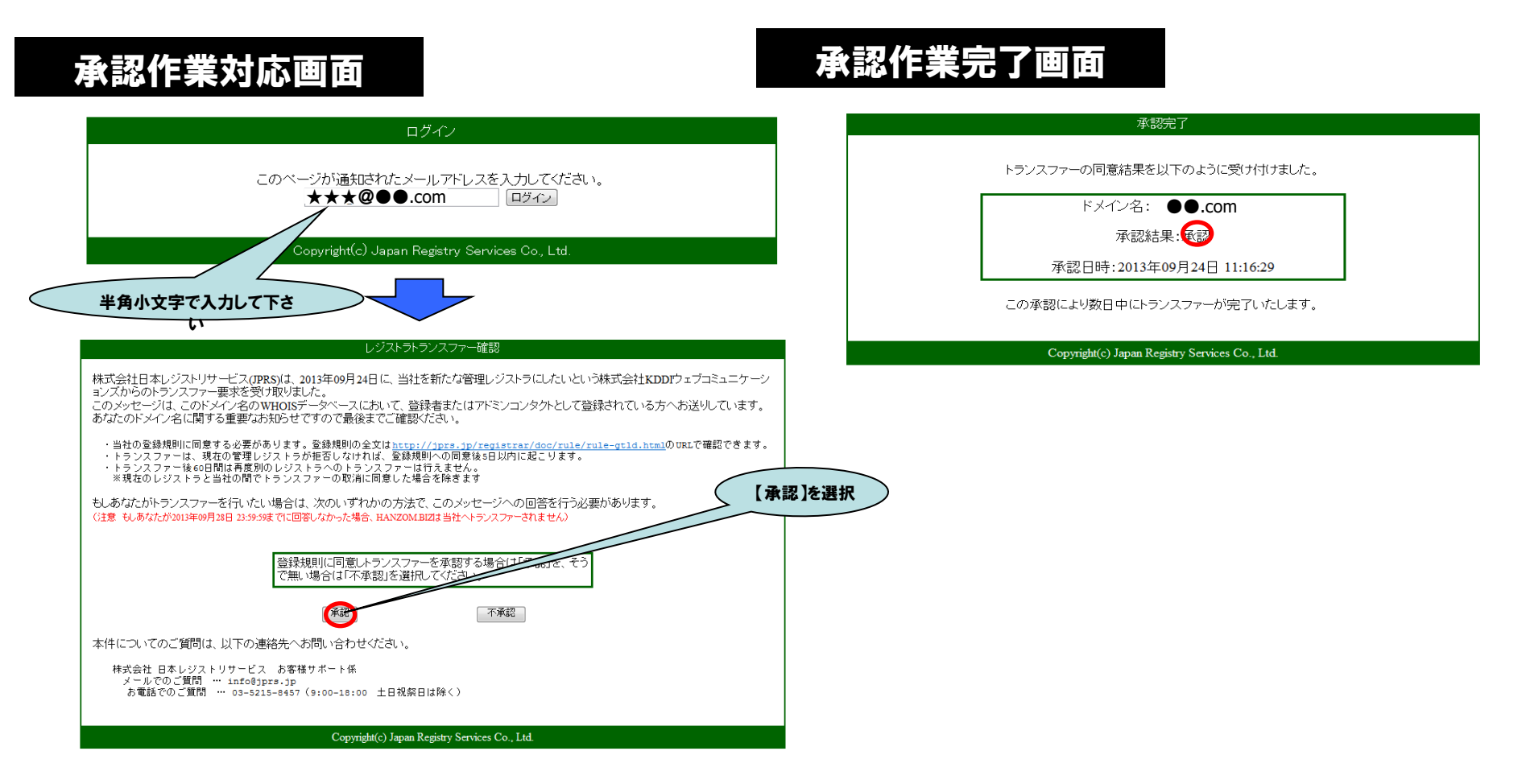

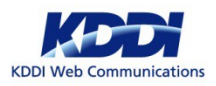

13

### 05. お申し込み後の流れ(4)

### 移管承認メール対応後は・・・ 移管元 (現在の管理事業者) 指定のドメイン管理団体より移管確認が行われます。

2通目の移管確認は、移管元(現在の管理事業者)でのルールにそって行われるため、 弊社では詳細な確認方法がわかりかねます。 対応方法は移管元(現在の管理事業者)にてご確認くださいますようお願いいたします。

※移管元(現在の管理事業者)にて特別な対応が設けられておらず、1通目の承認メール対応後に自動で 移管完了する場合もございます。

#### 移管元(現在の管理事業者)にて移管申請が承認され、完了すると・・・

移管元(現在の管理事業者)にて移管申請が承認されると、移管手続きは完了となり、 移管先(CPI)にドメインの管理権限が移ります。

CPI にて移管の完了を確認しましたら、ドメイン担当より管理先ご担当者様メールアドレス宛に 下記の件名で『移管完了連絡メール』をお送りいたします。

件名:【重要】ドメイン名管理変更申請完了のお知らせ[お申し込みドメイン名]
 送信元メールアドレス: domain@cpi. ad. jp
 送信先メールアドレス: CPI に登録した管理先ご担当者様メールアドレス

#### ●ドメインに登録中のDNS情報について

ドメイン移管が完了しても、DNS情報は自動的に変わりません。お客様のご予定にあわせて 運用サーバーを切り替えて、サーバー移転を完了させるには、 該当ドメインに対して登録されているDNSの変更が必要となります。

ドメイン移管完了後のDNSの変更については、下記URLよりDNS変更マニュアルを参照の上、 お客様のご予定に併せてご対応下さい。 http://www.cpi.ad.ip/archives/pdf/domain/manual dnschange cpi.pdf

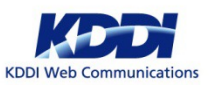

### 05. お申し込み後の流れ(5)

#### 移管申請が不承認となった場合・・・

移管申請が不承認になると、CPI へ連絡が届くようになっています。

CPI にて移管申請の不承認を確認しましたら、ドメイン担当より管理先ご担当者様メールアドレス宛に 下記の件名で『移管不承認連絡メール』をお送りいたします。

件名:【重要】指定事業者変更申請(移管申請)不承認のお知らせくお申し込みドメイン名>送信元メールアドレス: domain@cpi. ad. jp 送信先メールアドレス: CPI に登録した管理先ご担当者様メールアドレス

**不承認の理由**については、上記メールにてご案内いたしますので、 そちらの内容を元に、移管元(現在の管理事業者)へお問い合わせ願います。

#### ● 移管申請の再申し込みについて

『移管不承認連絡メール』を元に、不承認理由の解消を移管元(現在の管理事業者)でご調整ください。 なお、「不承認」となった移管申請にお支払いいただいた移管申請費は流用が可能です。 不承認理由が解消されましたら、上記の『移管不承認連絡メール』に返信して、移管の再希望をご連絡ください。

※管理ツール「マイページ」からの再申し込みは、【不要】です。

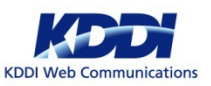

CPIのサーバーを運用するにあたりご不明な点は、下記の窓口までご連絡ください。

### ● サーバーの設定や機能、運用に関するお問合せ

CPI技術サポート担当 / support@cpi.ad.jp

### ● ドメインの取得や管理、移管に関するお問合せ

CPIドメイン担当 / domain@cpi.ad.jp

### ●お支払い・請求に関するお問合せ

CPI請求担当 / accounting@cpi.ad.jp

今後ともCPIのサービスをよろしくお願いいたします。

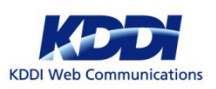